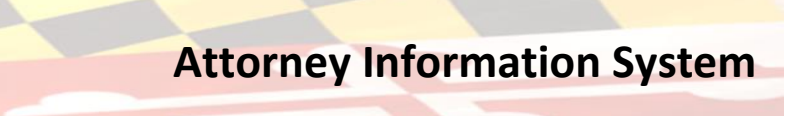

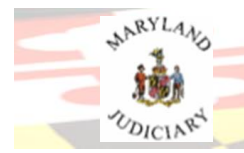

# HOW TO ACCESS the UNIFORM STATEWIDE SUBPOENAS in AIS

- 1. Go to: <u>https://mdcourts.gov/lawyers/ais</u>
- 2. Select the Log in link to take you to the Attorney Information System.
- 3. Log into AIS.
  - a. Enter your **Email** as the AIS Login ID. Select **Next**.

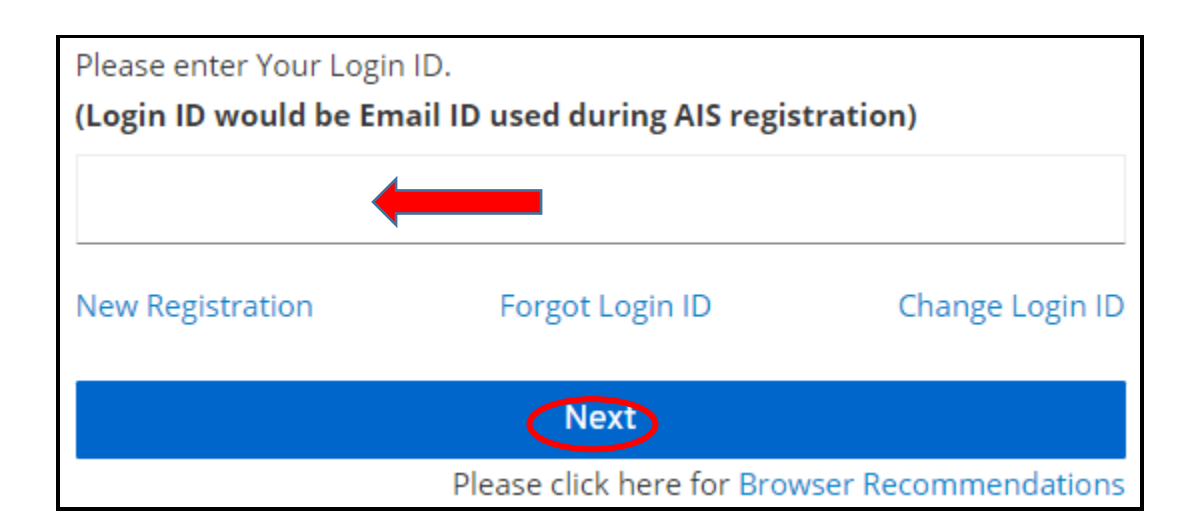

b. Enter your AIS Password.

| Passworu |      |                |
|----------|------|----------------|
|          |      | Depet Decement |
|          |      | Reset Password |
|          | Next |                |

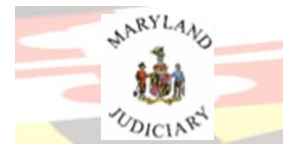

4. A new menu item Uniform Statewide Subpoena Forms has been added to AIS.

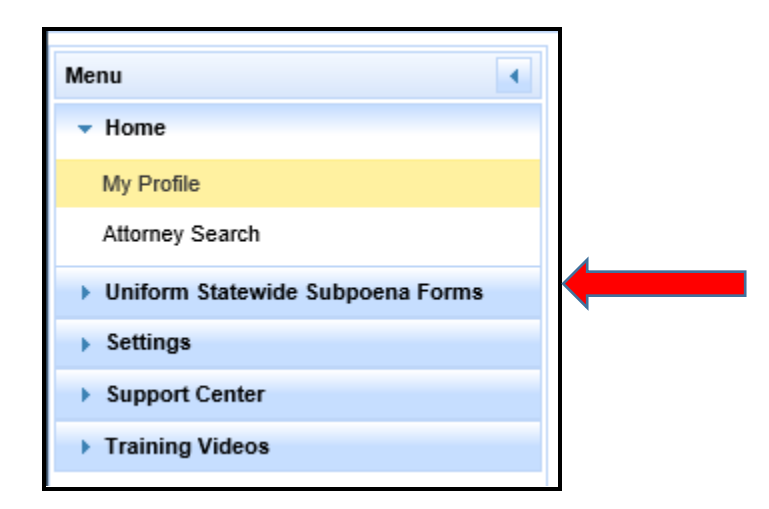

5. Select the **Uniform Statewide Subpoena Forms** menu item to open the **Subpoena Forms** submenu.

| Menu                                                 |   |
|------------------------------------------------------|---|
| ✓ Home                                               |   |
| My Profile                                           |   |
| Attorney Search                                      |   |
| <ul> <li>Uniform Statewide Subpoena Forms</li> </ul> |   |
| Subpoena Forms                                       |   |
| Settings                                             |   |
| Support Center                                       |   |
| Training Videos                                      |   |
|                                                      | 1 |

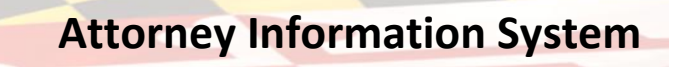

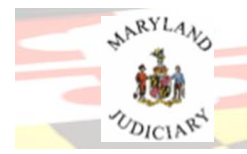

6. Select the **Subpoena Forms** submenu to access the Forms page which lists the links for the Uniform Statewide Subpoenas in PDF format.

| Menu                               | Statewide Uniform Subpoena Form                                                                                                    |                              |                                   |                                                                                                    |  |
|------------------------------------|----------------------------------------------------------------------------------------------------|------------------------------|-----------------------------------|----------------------------------------------------------------------------------------------------|--|
| + Home                             | Persuant to Rules 35(10, 15(1), 42(5), and C34(6 the Many) implementation statistication subspaces from, effective Lay 1, 24(5), To ensure the required seal and the appropriate click's signature appears on each subspaces. Non-effective Lay 1, 24(5), To ensure the required seal and the appropriate click's signature appears on each subspaces. Non-effective Lay 1, 24(5), To ensure the required seal and the appropriate click's signature appears on each subspaces. Non-effective Lay 1, 24(5), To ensure the required seal and the appropriate click's signature appears on each subspace. Non-effective Lay 1, 24(5), To ensure the required seal and the appropriate click's signature appears on each subspace. Non-effective Lay 1, 24(5), To ensure the required seal and the appropriate click's signature appears on each subspace. Non-effective Lay 1, 24(5), To ensure the required seal and the appropriate click's signature appears on each subspace. Non-effective Lay 1, 24(5), To ensure the required seal and the appropriate click's signature appears on each subspace. Non-effective Lay 1, 24(5), To ensure the required seal and the appropriate click's signature appears on each subspace. Non-effective Lay 1, 24(5), To ensure the required seal and the appropriate click's signature appears on each subspace. Non-effective Lay 1, 24(5), To ensure the required seal and the appropriate click's signature appears on each subspace. Non-effective Lay 1, 24(5), To ensure the required seal and the appropriate click's signature appears on each subspace. Non-effective Lay 1, 24(5), To ensure the required seal and the appropriate click's signature appears on each subspace. Non-effective Lay 1, 24(5), To ensure the required seal and the appears on each subspace. Non-effective Lay 1, 24(5), To ensure the required seal and the appears on each subspace. Non-effective Lay 1, 24(5), To ensure the required seal and the appears on each subspace. Non-effective Lay 1, 24(5), To ensure the required seal and the appears on each subspace. Non-effective Lay 1, 2 |                              |                                   |                                                                                                    |  |
| * Uniform Statewide Subpoena Forms | Questions regarding court proceedings should be directed to the appropriate court.                                                                                                    |                              |                                   |                                                                                                    |  |
| Subpoena Forms                     | Bell-represented litigants, MUST obtain the page form tiom the appropriate court. Altorneys can still abtain the page form from the appropriate court.                                                                                                    |                              |                                   |                                                                                                    |  |
| Settings                           | NOTE: A subports may be served ONLY within 60 days after it is inseed. If not served within the 60-day period. It must be reissued for service.                                                                                                    |                              |                                   |                                                                                                    |  |
| Support Center                     | Any mixes of a subcasen any provint in appropriate searching from the court, including an award of a reasonable attorney's fee and costs, the evolution of evidence distance as a result of the mixase, and reimbursement of any                                                                                                    |                              |                                   |                                                                                                    |  |
| Training Videos                    | person recent termine and the second second                                                                                                    |                              |                                   |                                                                                                    |  |
|                                    | Circuit Court                                                                                                    |                              |                                   |                                                                                                    |  |
|                                    | Allegany (rev. 10/27/2020)                                                                                                    | Charles (rev. 07/01/2018)    | Prince George's (rev. 07/01/2018) |                                                                                                    |  |
|                                    | Anne Arundel (rev. 07/01/2018)                                                                                                    | Dorchester (rev 07/01/2018)  | Queen Anne's (rev. 12/36/2019)    | ISSUE DATE                                                                                                    |  |
|                                    | Baltimore City (rev. 07/01/2018)                                                                                                    | Frederick (rev. 07/01/2018)  | Somerset (rev. 07/01/2018)        |                                                                                                    |  |
|                                    | Baltroore County (rev. 07/01/2018)                                                                                                    | Gattett (rev. 07/01/2018)    | St. Mary's (rev. 07/01/2018)      | FORM HELD                                                                                                    |  |
|                                    | Calvert (rev: 07/01/2018)                                                                                                    | Harford (nev. 07/01/2018)    | Talbot (rev. 97/01/2018)          | Print a copy of the completed form                                                                                  |  |
|                                    | Caroline inev. 07/01(2018)                                                                                                    | Howard (rev. \$7/19/2021)    | Washington (rev. 07/01/2018)      | The large Data faild on the form opposites the control                                                              |  |
|                                    | Carroll (rev. 07/01/2018)                                                                                                    | Kent (rev 11/18/2020)        | Wicamico (rev. 07/01/2018)        | date each time the form is opened, even on forms that                                                               |  |
|                                    | Cecil (rev. 07/01/2018)                                                                                                    | Montopmery (new 04/01/2021)  | Worcester (rev: 07/01/2018)       | have been completed and saved to your computer. For                                                                 |  |
|                                    | ARE THE TRANSPORT                                                                                                    | International providence of  | ADDINGARE (FF. VIV. VIV. VVV      | form for your records.                                                                                              |  |
|                                    | District Court                                                                                                    |                              |                                   | If the current date is not showing on the form:                                                                     |  |
|                                    | Allegany (rev. 07/01/2015)                                                                                                    | Charles (rev. 11/30/2021)    | Prince George's (rev. 07/01/2018) | Some browsers have built in pdf viewers that may not                                                                |  |
|                                    | Anne Arundei (rev. 68/36/2021)                                                                                                    | Dorchester (rev. 08/17/2021) | Queen Anne's (rev. 07/01/2018)    | populate the current date in the issue Date teid. If this<br>occurs, you can change the settings in your browser to |  |
|                                    | Baltmore City (rev. 07/01/2018)                                                                                                    | Frederick (rev. 07/01/2018)  | Somersel (rev. 07/01/2018)        | view pdf files with Adobe Acrobat or Reader or you can                                                              |  |
|                                    | Baltimore County (rev. 07/01/2018)                                                                                                    | Gamett (rev. 67/61/2018)     | St. Mary's (rev. 11/30/2021)      | Adobe Acrobat or Reader. The current date should                                                                    |  |
|                                    | Calvert (rev. 11/30/2921)                                                                                                    | Harford (rev: 05/31/2021)    | Talbot (rev. 07/01/2015)          | appear in the Issue Date field.                                                                                     |  |
|                                    | Caroline (rev. 07/01/2018)                                                                                                    | Howard (rev. 07/01/2018)     | Washington (rev. 07/01/2018)      |                                                                                                    |  |
|                                    | Carroll (rev: 07/01/2018)                                                                                                    | Kent (res. 07/01/2018)       | Wicamico (rev. 08/17/2021)        |                                                                                                    |  |
|                                    | Cecil (rev. 07/01/2018)                                                                                                    | Montopmery (rev: 07/01/2018) | Wonsater (Hev. 07/01/2018)        |                                                                                                    |  |
|                                    | Foreign Subpoena                                                                                                    |                              |                                   |                                                                                                    |  |
|                                    | Within Undertaining for foreign subports form- required pursuant to Rules 2-422 1 and 2-510 1 (effective 07/61/2018)                                                                                                    |                              |                                   |                                                                                                    |  |
|                                    |                                                                                                    |                              |                                   |                                                                                                    |  |
|                                    | Subpoena for Inspection of Property<br>Circuit Courts                                                                                                    |                              |                                   |                                                                                                    |  |
|                                    | Allegany (rev. 07/01/2018)                                                                                                    | Charles (rev. 07/01/2018)    | Prince George's (rev. 07/01/2018) |                                                                                                    |  |
|                                    | Anne Arundel (rev. 07/01/2018)                                                                                                    | Dorchester (rev. 07/01/2013) | Queen Annejs (rev. 12/38/2019)    |                                                                                                    |  |
|                                    | Baltimore City (rev. 07/01/2018)                                                                                                    | Erederick (rev. 07/01/2018)  | Somesset (rev. 07/01/2018)        |                                                                                                    |  |
| J                                  | Baltimore County (rev. 07/01/2018)                                                                                                    | Gamett (rev. 07/01/2018)     | St. Mary's (rev. 07/01/2018)      |                                                                                                    |  |

The forms available on the **Subpoena Forms** page include:

- a. Circuit Court: Pre-Signed Uniform Subpoenas
- b. District Court: Pre-Signed Uniform Subpoenas
- c. Subpoenas for Inspection of Property for the Circuit Courts
- d. Foreign Subpoena Written Undertaking form for the Circuit Courts
- 7. Click on the link of the Form to access.

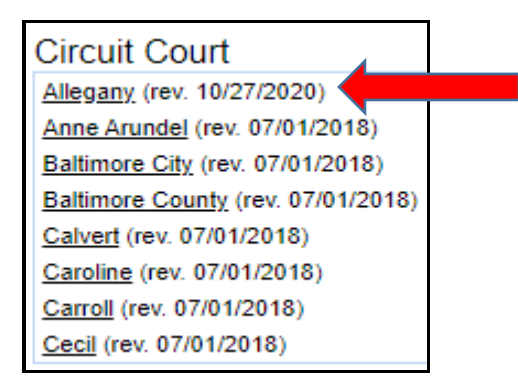

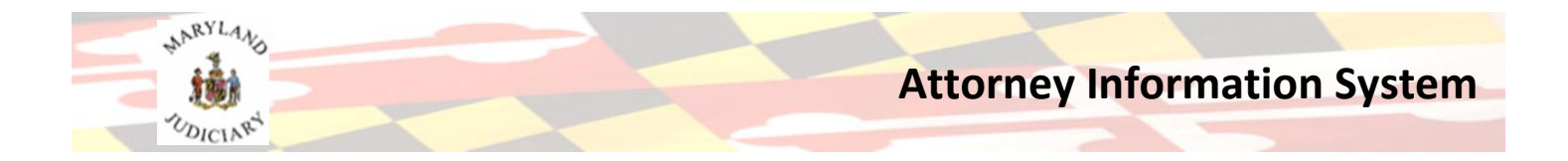

8. The Subpoena selected will open in a PDF viewer or the browser.

| VS. Defendant TO: Name Address 1 Address 2 City, County, State, Zip You are hereby compelled to appear at a  Court proceeding Court or Other Location On Date at Time Court or Other Location On Date Time Court or Other Location On Date Time Court or Other Location | CIRCUIT COURT FOR ALLEGAN<br>30 Washington Street, Cumberland, Ma<br>Phone: (301) 777-5923 Maryland Relay<br>Toll-free (In-state only): (800) 988-9087<br>STATE OF MARYLAND | COUNTY<br>yland 21502<br>call: 711<br>Case. No.                                |
|----------------------------------------------------------------------------------------------------|----------------------------------------------------------------------------------------------------|--------------------------------------------------------------------------------|
| TO: Name                                                                                                    | Plaintiff                                                                                                    | VS. Defendant                                                                  |
| Address 2         City, County, State, Zip         You are hereby compelled to appear at a court proceeding deposition at the following location:         Address of Court or Other Location         On       Date         Time                                         | TO: Name .                                                                                                    | Issue Date: 12/14/2022         Service Deadline: 60 days after the Issue Date. |
| You are hereby compelled to appear at a court proceeding deposition at the following location:         Address of Court or Other Location         On       Date         Time                                                                                            | Address 2<br>City, County, State, Zip                                                                                                    |                                                                                |
| Address of Court or Other Location On at a.m Date a.m p.m.                                                                                                    | You are hereby compelled to appear at a $\Box$ cour                                                                                                    | t proceeding deposition at the following location:                             |
|                                                                                                    | Address of Court or Other Location                                                                                                    | On at a.m 	_ p.m.                                                              |

NOTES: Related to the Issue Date field on the forms:

## Print a copy of the completed form

The <u>Issue Date field</u> on the form populates the current date each time the form is opened, even on forms that have been completed and saved to your computer. For that reason, you may want to print a copy of a completed form for your records.

#### If the current date is not showing on the form:

Some browsers have built-in pdf viewers that may not populate the current date in the <u>Issue Date</u> <u>field</u>. If this occurs, you can change the settings in your browser to view .pdf files with Adobe Acrobat or Reader or you can download the form to your computer and open with Adobe Acrobat or Reader. The current date should appear in the <u>Issue Date field</u>.

- 9. Enter the information needed into the form.
  - a. Forms can be saved and printed.
  - b. If the wrong information was entered the form can be reset and all data entered will be cleared from the form.

## NOTE: Form Revision dates will be noted in AIS next to each form as updated in AIS.

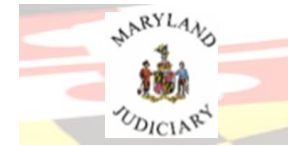

Attorney Information System

# END OF DOCUMENT

*Visit the AIS Website for additional information and help documents on MDCOURTS.GOV at:* <u>https://mdcourts.gov/lawyers/ais</u>.